# SSH gateway

- SSH Gateway Docker Installation
- SSH Gateway Docker Compose Installation
- SSH Gateway Connection

# SSH Gateway Docker Installation

### Introduction

Soffid allows you to deploy a new docker container with the **ssh gateway**. The configuration is similar to the sync server configuration, the main difference is the ssh container is listening in ssh.

### Prerequisites

The SSH Service is only released as a docker service.

- 1. Install docker ( https://docs.docker.com/install/ )
- 2. Install Soffid PAM (store container and launcher container)

You can visit the <u>PAM Jump Server Installation page</u> for more information about how to install PAM

**3.** Create a Docker network(\*), that network allows you to connect containers to the same bridge network to communicate:

sudo docker network create -d bridge NETWORKNAME

\* You can use the same network defined in the Console and Sync Server installation to avoid visibility problems.

#### Installation

The steps required to install SSH container are:

#### 1. Create a user

We need to create a user in the pam store container. To do this, we need to connect to the store container.

sudo docker exec -it soffid-pam-store /bin/bash

Once, we are connected to the container, we need to run a script to create the user. This script has two parameters, the user name, and the role. We have to type launcher in the role parameter

```
root@soffid-pam-store:/# /opt/soffid/tomee/bin/add-user.sh proxysshtest launcher
Password: c4ZRcmgemq3nMr1VQJCD1pJRhPbdX5hrmmrP6RX7zBE4HSs3RV3+cGwDdL1WaaqZ
root@soffid-pam-store:/#
```

As a result of the script, we receive the password for the created user. This password will be needed later when we create the container.

#### 2. Create volume

We need to create a volume that will be used by the docker container

sudo docker volume create soffid-ssh

#### 3. Create a docker container

Finally, we need to execute the command to create the ssh gateway container

- docker run \
- --name soffid-ssh \
- -e SOFFID\_SERVER=https://iam-sync.soffidnet:1760 \
- -e SOFFID\_USER=admin \
- -e SOFFID\_PASS=changeit \
- -e SOFFID\_HOSTNAME=ssh-gateway \
- -e STORE\_SERVER=http://soffid-pam-store:8080 \
- -e STORE\_PASSWORD=kDH0vh8MFWWn843Vhzmj0Np7uzMEfbqFYM1ELCQqOf++tF0xfd=Ve2eGq81OXvqy \
- -e STORE\_USER=proxysshtest \
- -v soffid-ssh:/opt/soffid/iam-sync/conf \
- --publish 2222:22 \
- --network=soffidnet \

#### **Environment Variables**

To create the new SSH container you need to set the following environment variables:

| Variable        | Description                                                         | Example                              |  |
|-----------------|---------------------------------------------------------------------|--------------------------------------|--|
| SOFFID_SERVER   | Sync Server URL                                                     | https://syncserver01.soffid.com:1760 |  |
| SOFFID_USER     | Soffid user to join the security domain                             | admin                                |  |
| SOFFID_PASSWORD | Soffid user password                                                | changeit                             |  |
| SOFFID_HOSTNAME | The hostname used to access the ssh gateway                         | ssh-gateway                          |  |
| STORE_SERVER    | Store URL                                                           | http://soffid-pam-store:8080         |  |
| STORE_PASSWORD  | Password received when you created the user in the store container. | ****                                 |  |
| STORE_USER      | Store user                                                          | proxyssh                             |  |

# SSH Gateway Docker Compose Installation

### Introduction

Soffid allows you to deploy a new docker container with the **ssh gateway**. The configuration is similar to the sync server configuration, the main difference is the ssh container is listening in ssh.

### Prerequisites

The SSH Service is only released as a docker service.

- 1. Install docker (https://docs.docker.com/install/)
- 2. Install docker compose (<u>https://docs.docker.com/compose/install/</u>)
- 3. Install Soffid PAM (store container and launcher container)

You can visit the <u>PAM Jump Server Installation page</u> for more information about how to install PAM

### Installation

The steps required to install SSH container are:

#### 1. Create a user

We need to create a user in the pam store container. To do this, we need to connect to the store container.

sudo docker exec -it soffid-pam-store /bin/bash

Once, we are connected to the container, we need to run a script to create the user. This script has two parameters, the user name, and the role. We have to type launcher in the role parameter

root@soffid-pam-store:/# /opt/soffid/tomee/bin/add-user.sh proxyssh-user launcher Password: c4ZRcmgemq3nMr1VQJCD1pJRhPbdX5hrmmrP6RX7zBE4HSs3RV3+cGwDdL1WaaqZ root@soffid-pam-store:/#

As a result of the script, we receive the password for the created user. This password will be needed later when we create the container.

#### 2. Execute the YAML

```
version: '3.8'
services:
 ssh-gateway:
  image: soffid/pam-ssh:1.4.47
  environment:
   SOFFID_SERVER: https://syncserver01.soffid.com:1760
   SOFFID_USER: soffidUser
   SOFFID PASS: SoffidPassword
   SOFFID_HOSTNAME: ssh-gateway
   STORE_SERVER: https://soffid-pam-store:8443
   STORE_PASSWORD: c4ZRcmgemq3nMr1VQJCD1pJRhPbdX5hrmmrP6RX7zBE4HSs3RV3+cGwDdL1WaaqZ
   STORE_USER: proxyssh-user
  ports:
   - "2222:22"
  networks:
   - network
  volumes:
   - ssh-gateway-data:/opt/soffid/iam-sync/conf
networks:
 network:
  name: netcompose
  driver: bridge
```

volumes:

ssh-gateway-data:

name: compose-ssh-gateway-data

#### Execute:

sudo docker compose up -d

#### **Environment Variables**

To create the new SSH container you need to set the following environment variables:

| Variable        | Description                                                         | Example                              |  |
|-----------------|---------------------------------------------------------------------|--------------------------------------|--|
| SOFFID_SERVER   | Sync Server URL                                                     | https://syncserver01.soffid.com:1760 |  |
| SOFFID_USER     | Soffid user to join the security domain                             | admin                                |  |
| SOFFID_PASSWORD | Soffid user password                                                | ****                                 |  |
| SOFFID_HOSTNAME | The hostname used to access the ssh gateway                         | ssh-gateway                          |  |
| STORE_SERVER    | Store URL                                                           | http://soffid-pam-store:8080         |  |
| STORE_PASSWORD  | Password received when you created the user in the store container. | ****                                 |  |
| STORE_USER      | Store user                                                          | proxyssh                             |  |

## SSH Gateway Connection

## Introduction

We can establish a connection to the target system using the SSH remote access protocol.

#### How to connect 1

You can establish the connection with the ssh gateway and then Soffid will ask your password and the target system parameters to connect:

- **Password**: password of your account to connect to Soffid.
- Target server: system to which you want to connect.
- Account to use: account to use to connect to the target system.
- Account source system

root@soffid:~# ssh -p 2222 dilbert@ssh-gateway

Password:

Target server: 10.129.120.5

Account to use: patricia

Account source system [leave blank to use a target system local account]:

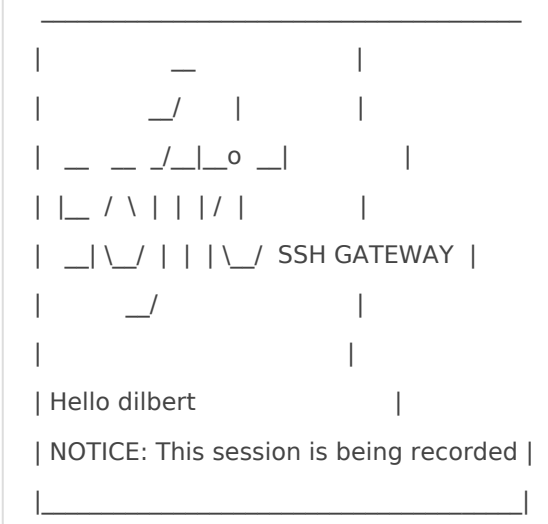

Connecting to 10.129.120.5 as patricia

Last login: Fri Apr 8 08:39:23 2022 from 10.129.120.6

#### How to connect 2

You can establish the connection with the target system typing all the parameters to connect in one line AccountName\_HostName\_TargetAccount. At the end, Soffid will ask the password of your account to connect.

- Account name: account to connect to Soffid.
- Host name: target system to which you want to connect.
- Target account: account to connect to the target system.
- Password: password of your account to connect to Soffid.

root@soffid:~# ssh -p 2222 dilbert\_10.129.120.5\_patricia@ssh-gateway Password:

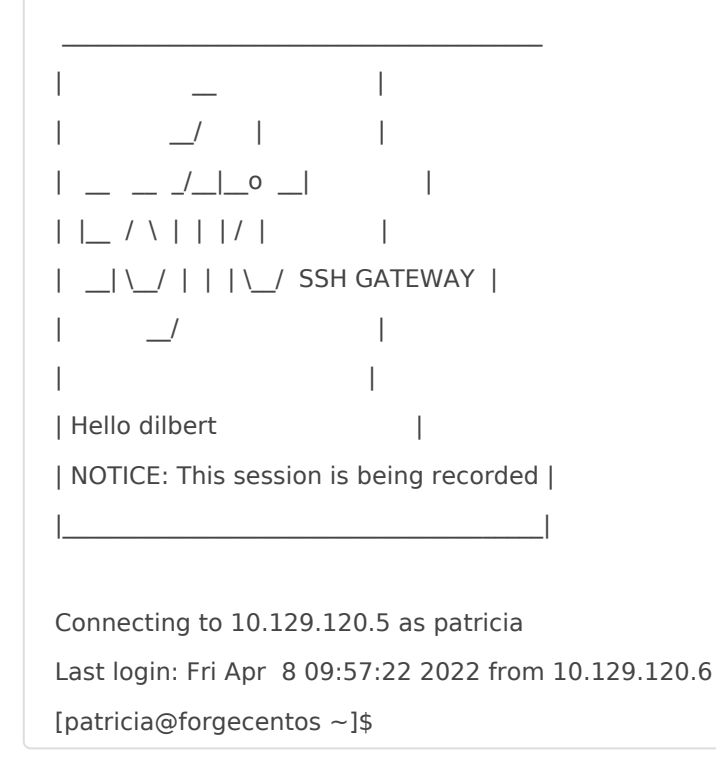

#### How to connect 3

You can establish the connection with the target system typing all the parameters to connect in one line AccountName\_HostName\_TargetAccount and using a ssh key.

- Account name: account to connect to Soffid.
- Host name: target system to which you want to connect.
- Target account: account to connect to the target system.

You can generate an ssh key to connect or use your existing ssh key.

- Generate a new ssh key: ssh-keygen -t rsa
- Read an existing ssh key: cat .ssh/id\_rsa.pub

Then you need to include it in Soffid Console in your user data.

Finally you can establish the connection.

pgarcia@soffid:~\$ ssh -p 2222 pgarcia\_10.129.120.5\_patricia@ssh-gateway

\_\_/ | |\_\_ / \ | | | / | | \_\_|\\_/ | | |\\_/ SSH GATEWAY | \_/ | Hello pgarcia | NOTICE: This session is being recorded | |\_\_\_\_\_|

Connecting to 10.129.120.5 as patricia Last login: Fri Apr 8 11:57:19 2022 from 10.129.120.6 [patricia@forgecentos ~]\$

Soffid needs the **ssh\_key** attribute in the user object metadata, please check the attribute is created properly, and the fill in with your public key.

#### soffid

#### <u>Main Menu > Administration > Configuration > Global Settings > Metadata</u> < 9 / 13 >

| Object type :                     |                   | com.soffid.iam.api.Use                 | r                             |                                 |                         |                                |  |
|-----------------------------------|-------------------|----------------------------------------|-------------------------------|---------------------------------|-------------------------|--------------------------------|--|
| Description :                     |                   | Builtin user object                    | Attribute m                   | etadata                         |                         |                                |  |
| • Order                           |                   | Code                                   |                               |                                 |                         |                                |  |
| Filter                            |                   | Filter                                 | Attribute me                  | etadata ┥ 42                    | / 42                    |                                |  |
| 28                                |                   | AUDIT_                                 | Code :                        |                                 | ssh_key                 |                                |  |
| 29                                |                   | createdByUser                          | Label :                       |                                 | SSH Public key          | 1                              |  |
| 30                                |                   | createdDate                            | Edber.                        |                                 | State a                 |                                |  |
| 31                                |                   | modifiedByUser                         | Data type:                    |                                 | String                  | *                              |  |
| 32                                |                   | modifiedDate                           | User hint :                   |                                 | User hint               |                                |  |
| 33                                |                   | RegisterServiceProvider                | Description                   | 11                              | Description             |                                |  |
| 34                                |                   | ActivationKey                          |                               |                                 |                         |                                |  |
| 35                                |                   | OTHER DATA_                            | Required :                    |                                 | III No                  |                                |  |
| 36                                |                   | language                               | Include in c                  | Include in quick search :       |                         |                                |  |
| 37                                |                   | country                                | Prevent du                    | olicated values                 | III No                  |                                |  |
| 38                                |                   | Color                                  | Multiple va                   | ues ·                           | Yes III                 |                                |  |
| 104                               |                   | office                                 | Maximum                       | Martiple values .               |                         | to display.                    |  |
| 104                               |                   | company                                | Maximum                       | lumber of rows                  | Maximum num             | abor of rows to display        |  |
| 105                               |                   | IAMIndicator                           |                               |                                 |                         | iber of rows to display        |  |
| 9999                              |                   | ssh_key                                | Size :                        |                                 | Size                    |                                |  |
|                                   |                   |                                        | Values :                      |                                 | Values                  |                                |  |
|                                   |                   |                                        | Administrat                   | tor visibility :                | Read only 🐱             |                                |  |
|                                   |                   |                                        | Operator v                    | isibility :                     | Read only 🔹             |                                |  |
|                                   |                   |                                        | User visibili                 | ty :                            | Read/write 🗸            |                                |  |
|                                   |                   |                                        | Visibility ex                 | pression :                      | Visibility expre        | ession                         |  |
| Common attributes                 |                   |                                        |                               | Organization                    |                         |                                |  |
| User name :                       | pgarcia           |                                        | •                             | Туре :                          | Internal user 👻         |                                |  |
| First name :                      | patricia          | •                                      |                               | Primary group :                 | admingroup              | OU=admingroup,DC=testora,DC=la |  |
| Middle name :                     | Middle name       |                                        |                               | Profile server :                |                         |                                |  |
| Full name :                       | patricia garcia   |                                        |                               | Manager :                       |                         |                                |  |
| Birth date :                      | 5/3/80            |                                        |                               | Contract type :<br>Fotografía : | ·<br>·                  |                                |  |
| Mail service                      |                   |                                        |                               | Other                           | at de la sa             |                                |  |
| Internal eMail :                  |                   |                                        |                               | NIF :                           |                         |                                |  |
| Mail alias :                      |                   |                                        |                               | PHONE :                         | ~                       |                                |  |
| External email :<br>Mail server : |                   |                                        |                               |                                 |                         |                                |  |
| User status                       |                   |                                        |                               | Audit information               |                         |                                |  |
| Enabled :                         | Yes               |                                        |                               | Created by :                    | admin                   | Soffid Administrator           |  |
| Multi session :<br>Comments :     | Comments          |                                        |                               | Created on :                    | 5/31/21 14:16           |                                |  |
|                                   |                   |                                        | ĥ                             | Modified last on :              | admin<br>4/8/22 10:13   | Soffid Administrator           |  |
|                                   |                   |                                        |                               | RegisterServiceProvider :       | RegisterServiceProvider |                                |  |
|                                   |                   |                                        |                               | ActivationKey :                 |                         |                                |  |
| OTHER DATA                        |                   |                                        |                               |                                 |                         |                                |  |
| SSH Public key :                  | ssh-rsa AAAAB3Nza | aC1yc2EAAAADAQABAAABgQCfuHHJovqlwybPUL | _gkxhK8fR3U0Ymetok980k3InJNCE |                                 |                         |                                |  |

ssh-rsa AAAAB3NzaC1yc2EAAAADAQABAAABgQCfuHHJovqlwybPULgkxhK8fR3U0Ymetok980k3InJNCE

https://es.wikipedia.org/wiki/Secure\_Shell